# PARAMÉTRAGE DES IMPRESSIONS

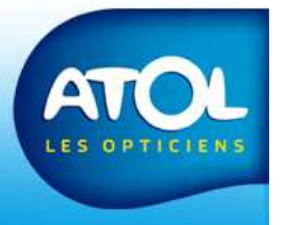

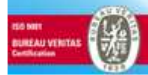

### Paramètres des impressions

Accès: Menu Opticien -> Paramètres des impressions

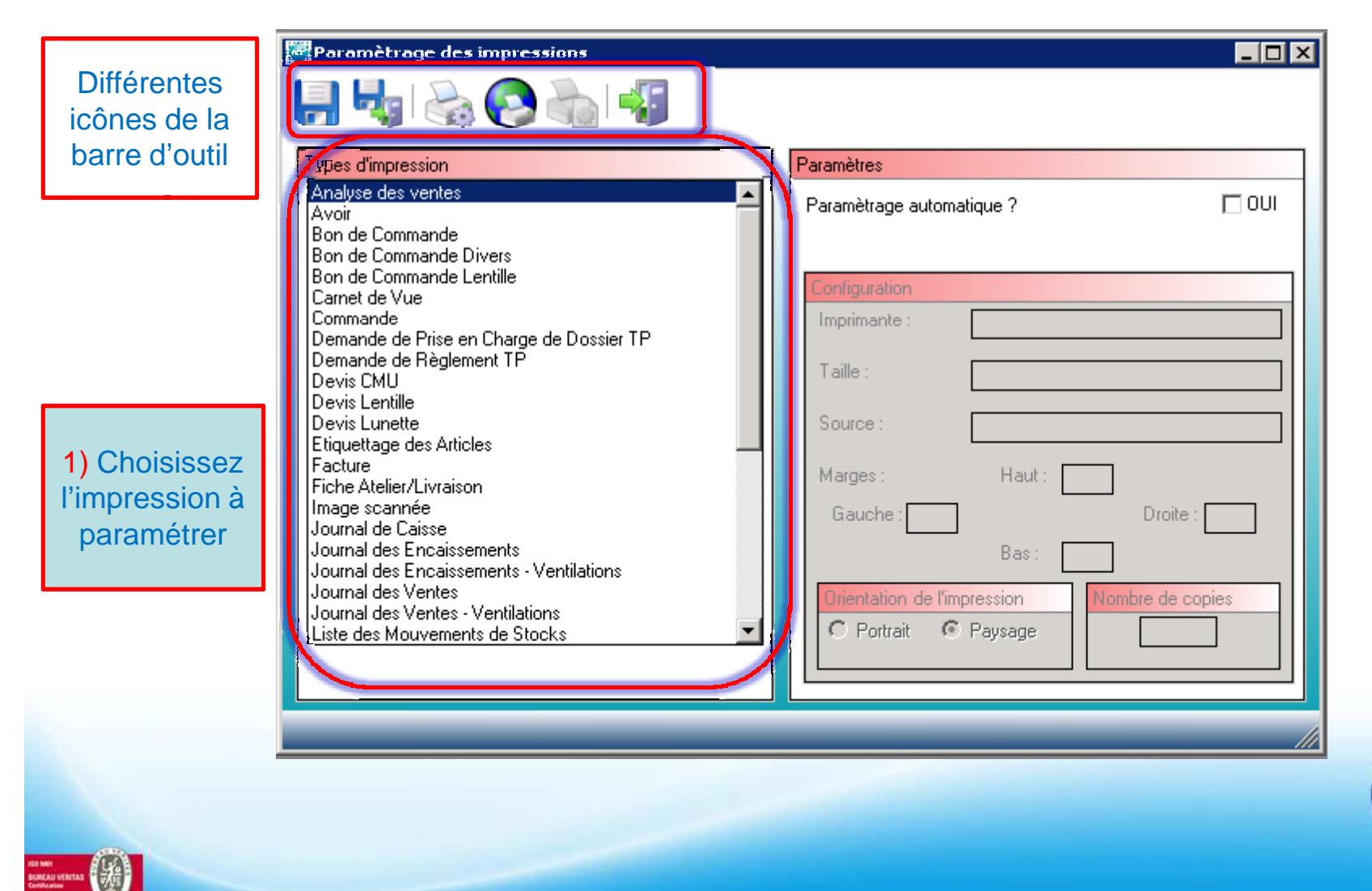

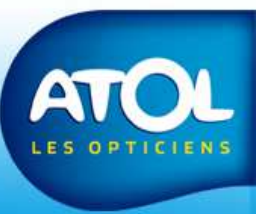

## Paramétrages des impressions

Permet de dupliquer les

paramètres

#### Accès: Menu Opticien Paramètres des impressions

d'impression pour tous les ordinateurs de \_ 🗆 🗙 Paramètrage des impressions votre réseau 2) Cliquez pour choisir vos paramètres sur une fenêtre Types d'impression Patarateurs Windows. Analyse des ventes **I** 00. Paramètrage automatique ? Avoir Bon de Commande Bon de Commande Divers Affiche les Bon de Commande Lentille 3) Enregistrez paramètres Carnet de Vue et quittez Commande Imprimante : \\Pegase\IMPR0020 d'impressions Demande de Prise en Charge de Dossier TP sélectionnées Demande de Règlement TP H Taille Α4 Devis CMU (ici, les Devis Lentille paramètres Devis Lunette Source : Auto. Etiquettage des Articles de Facture Marges : Haut l'impression Fiche Atelier/Livraison l Image scannée analyse des Gauche Droite Journal de Caisse ventes Journal des Encaissements Bas Journal des Encaissements - Ventilations Journal des Ventes rientation de l'impression ombre de copies Journal des Ventes - Ventilations C Portrait C Paysage Liste des Mouvements de Stocks

#### Paramétrages des impressions Menu Opticien → Paramètres des impressions → Volet Sécurité Social

Pour pouvoir imprimer le nouveau volet SS, sélectionnez le Volet SS et cochez cette case. 6 .....

| 6 et<br>Journal des Ventes<br>Journal des Ventes - Ventilations<br>Liste des articles réservés<br>Liste des Mouvements de Stocks<br>Liste des Stocks                                                                                                    | Paramètres     Cerfa 11389*04     Paramètrage automatique ?                                                                                                    |
|----------------------------------------------------------------------------------------------------|----------------------------------------------------------------------------------------------------|
| Liste des Stocks<br>Liste des Stocks par Marques<br>Liste des Stocks par Rayons<br>Listing des Commandes<br>Marge par Marque<br>Remise de Chèques<br>Suivi équipement<br>Suivi équipement par grille<br>Tableau de bord<br>Tableau de bord<br>Tableau de bord détaillé<br>Tarif Lentille Stock<br>Tarif Lentille Stock<br>Tarif Monture Stock<br>Tarif Tous<br>Tarif Verre Catalogue<br>Tarif Verre Stock<br>Ticket de caisse<br>Ventes par Mutuelle<br>Volet Sécurité Sociale | Configuration         Imprimante :         Taille :         Source :         Marges :       Haut :         Gauche :       Droite :         Bas :       Droite :         Orientation de l'impression       Nombre de copies <ul> <li>Portrait</li> <li>Paysage</li> <li>Imprimante :</li> <li>Imprimante :</li> <li>Imprimprimante :</li> <li>Imprimante :</li></ul> |
|                                                                                                    |                                                                                                    |